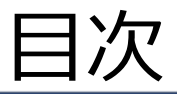

登録後にやること 早見表 ・・・2P LINEのID連携方法 ・・・3P LINEのメニュー画面について ・・・4P スタッフメニューで出来ること ···5P 口座登録方法(カレンダー画面) ・・・6P スケジュール登録方法 ・・・7P お仕事情報ページからの申込方法 ・・・8~9P 電話にて仕事に申込む方法 ・・・10P 申込からお仕事当日までの流れ ・・・11~12P 服装規定 ···13P 持物について ・・・14P 給与規定 ···15~16P 給与振込方法 ···17P 即日振込方法 ···18~19P お仕事情報詳細確認 ···20P アラーム設定(起床・出発時間登録) ・・・21P 起床·出発時刻 解除方法 ···22P 終了報告 ···23P お仕事に関わる注意事項 ・・・24~25P オフィス営業時間案内 ・・・26P

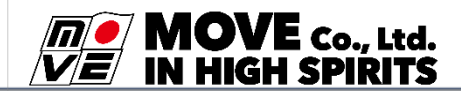

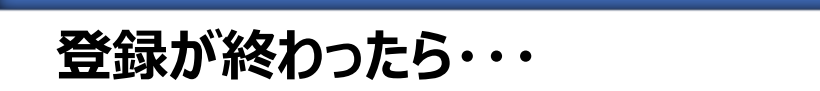

登録後にやること 早見表

①LINEのID連携

②振込先銀行口座の登録

③ご自身のスケジュール登録

その後に自分に合ったお仕事を見つけましょう! ④お仕事を見つける

LINE

1. お仕事情報ページから申し込み

2. オフィスに電話して紹介を受ける

お仕事が決まったら詳細を確認!

⑤持物や服装・集合場所などの詳細確認

⑥起床・出発の時間設定

(シー) 詳しい内容は各項目をご確認ください!

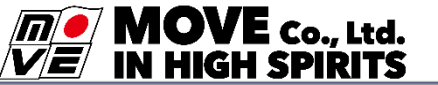

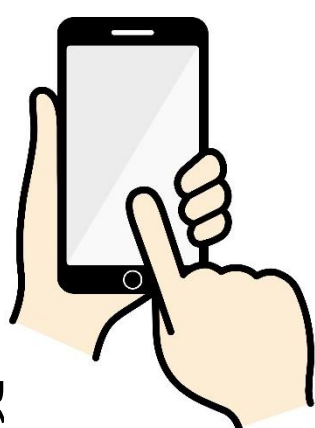

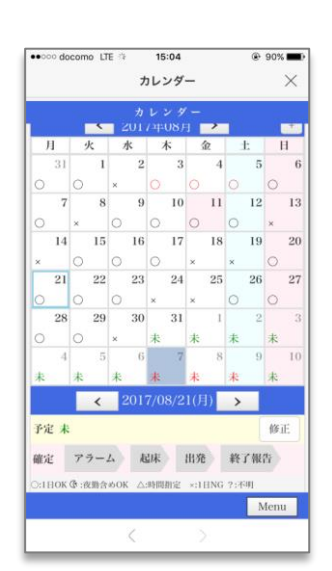

# LINEのID連携方法

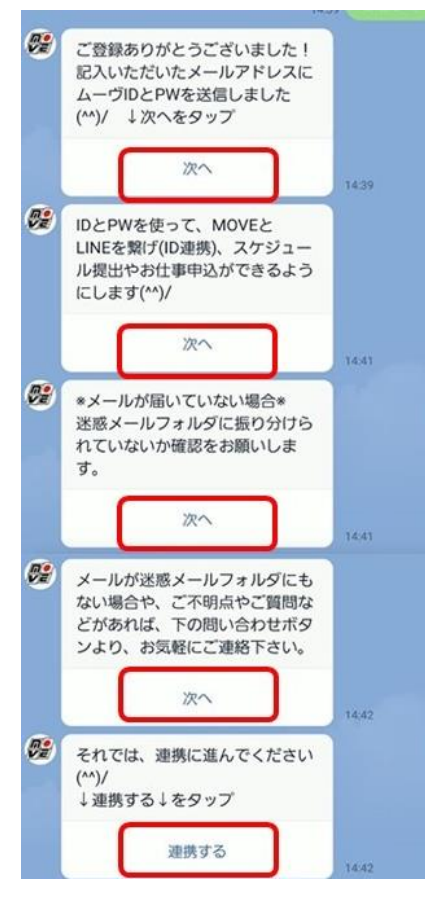

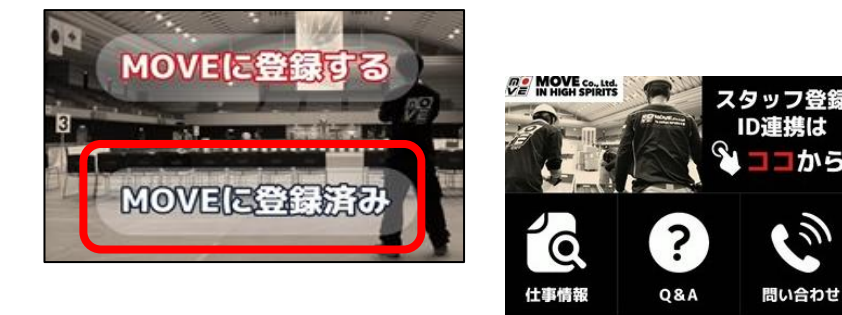

登録情報送信後、LINEのトークに沿っ てID連携ページに進んでください。 必ず「MOVEに登録済み」を押しましょう

#### メニュー画面の「ID連携はココからしからも 連携ページに進めます。

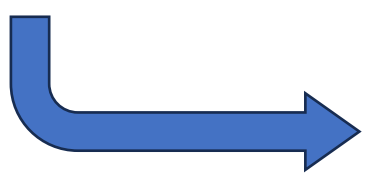

登録メールアドレスに届いたID・ パスワードをログイン画面で入力 してください。

登録時のメールが届いてない場 合はWeb登録センターまでお問 合せください。

|   | <b>コグイン</b> ペ ×                                                                                                    |
|---|----------------------------------------------------------------------------------------------------|
| * | D                                                                                                    |
|   |                                                                                                    |
| R | スワード                                                                                                    |
|   | DとPWは、MOVEへのスタッフ登録完了時に届いたメー<br>レをご確認下さい。<br>复数回誤ったIDやPWを送信すると連携ができなくなりま<br>すのでご注意ください。                                                                  |
|   | ※メールが届いていない場合等※<br>迷惑メールフォルダに振り分けられていないか確認をお願<br>いします。<br>「メールが迷惑メールフォルダにもない場合」や「IDや<br>Wを誤って送信し連携ができなくなった場合」は、LINE<br>〜ーク画面の問い合わせボタンより、電話にてご連絡下さ<br>い。 |
|   | 送信する                                                                                                    |
|   | Powered by anybot                                                                                                    |
|   |                                                                                                    |

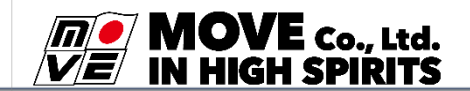

ID連携は

から

問い合わせ

メニュー・

# LINEのメニュー画面について

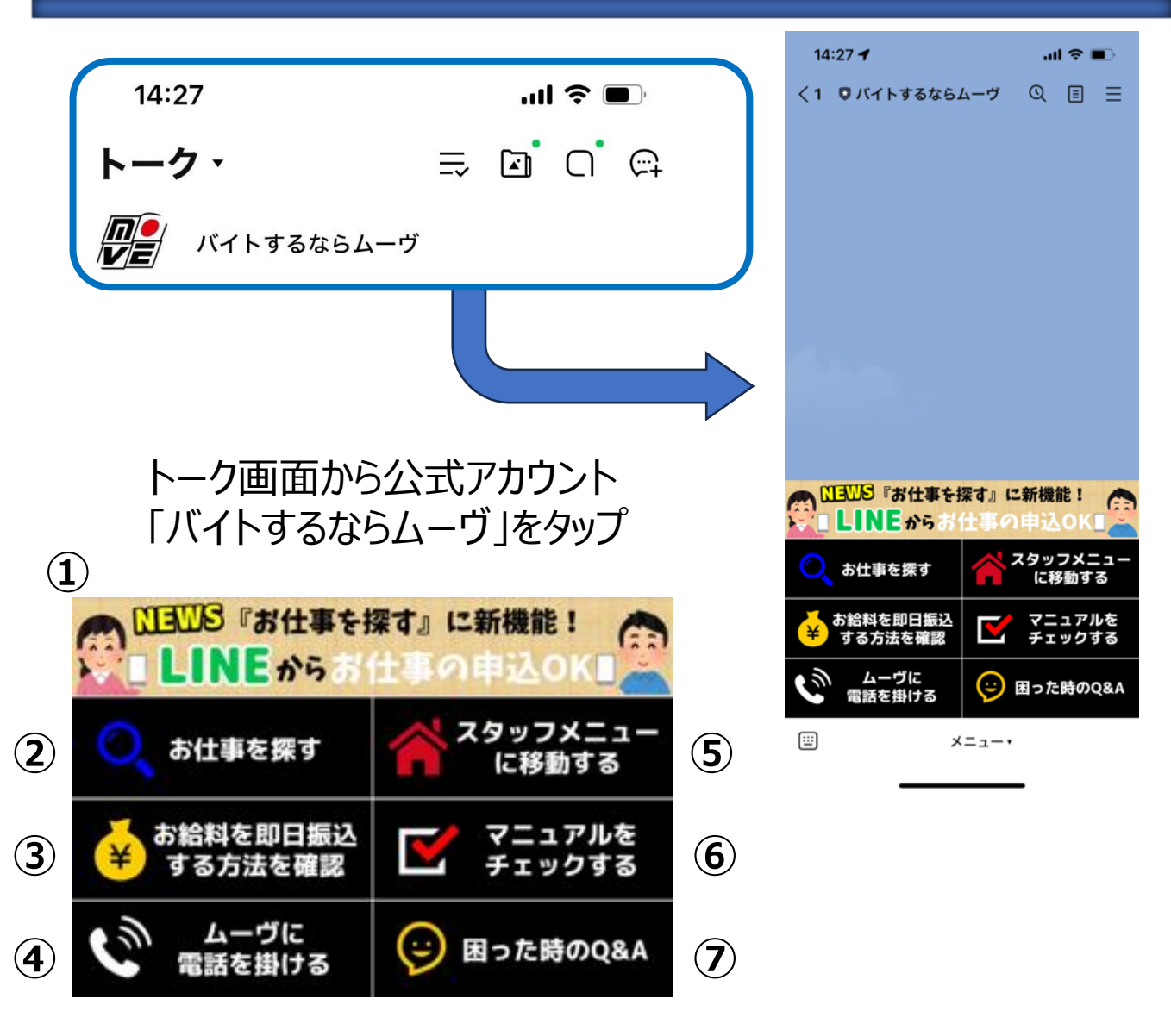

①お知らせ欄

- ②お仕事情報の検索ができるページに移動します
- ③即日振込サービスの確認ページ
- ④オフィスに電話したい時はここをタップ
- ⑤スケジュールの登録や決まったお仕事の詳細を確認できます
- ⑥総合マニュアルやお仕事のマニュアルを確認できます
- ⑦よくある質問内容をまとめたQ&A

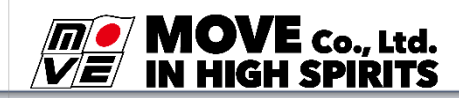

### スタッフメニューで出来ること

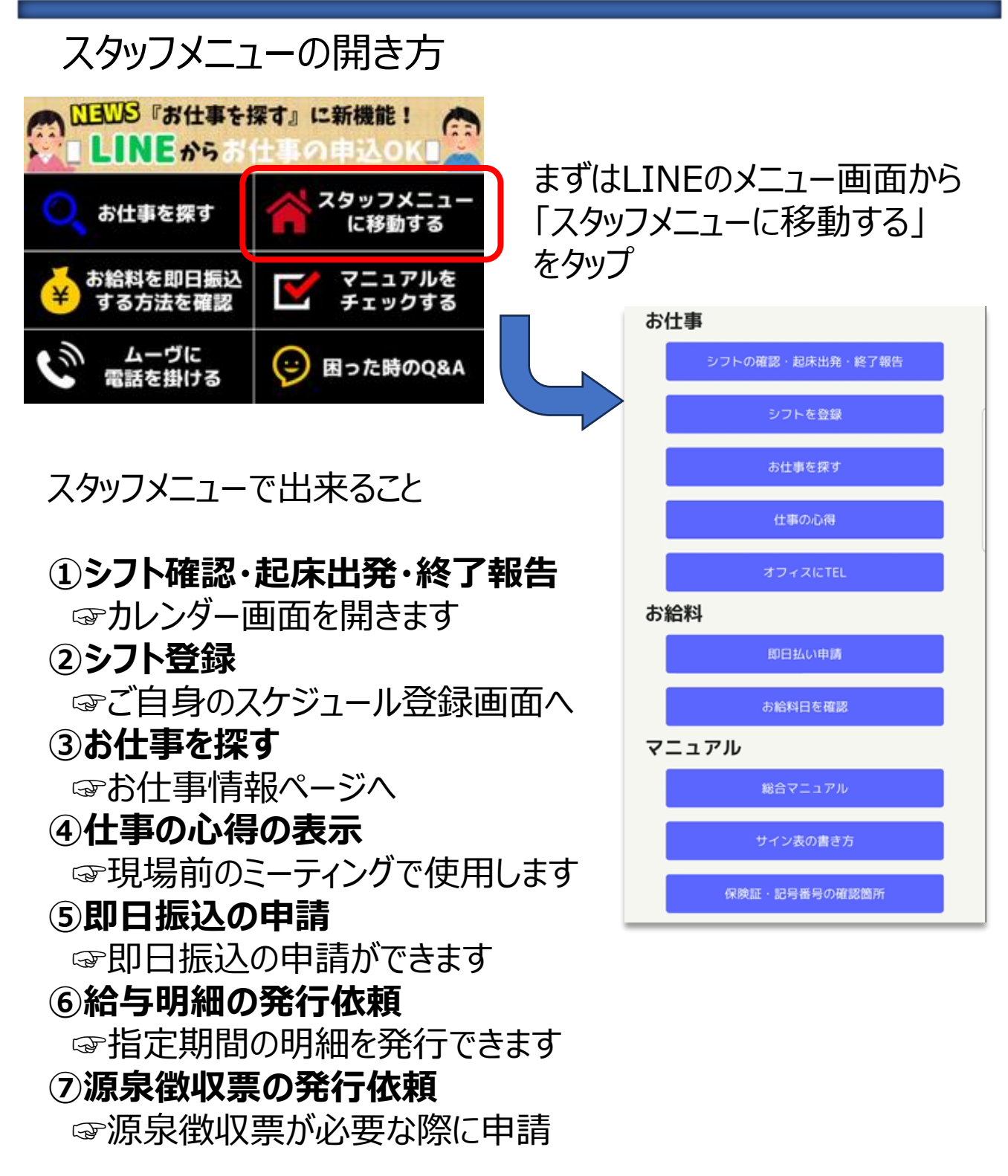

など

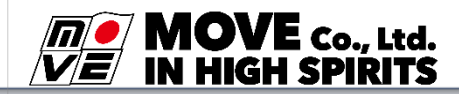

# コ座登録方法(カレンダー画面)

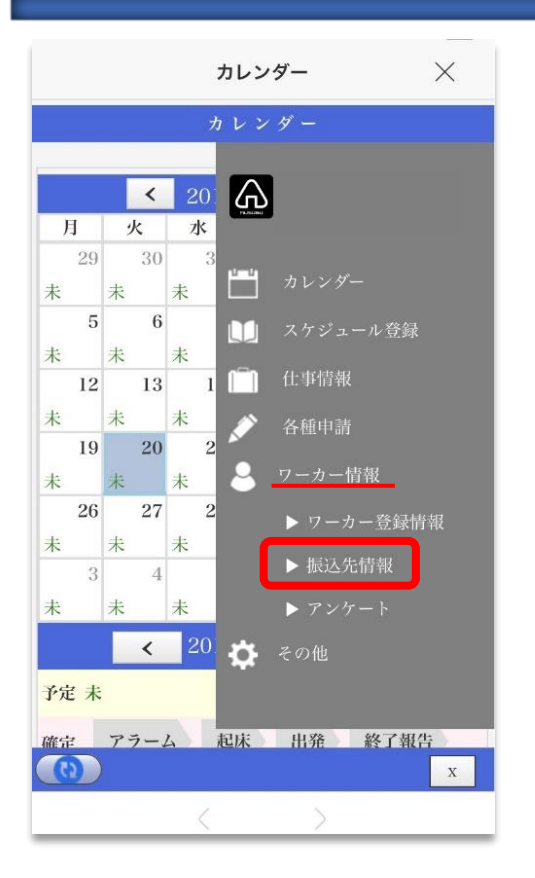

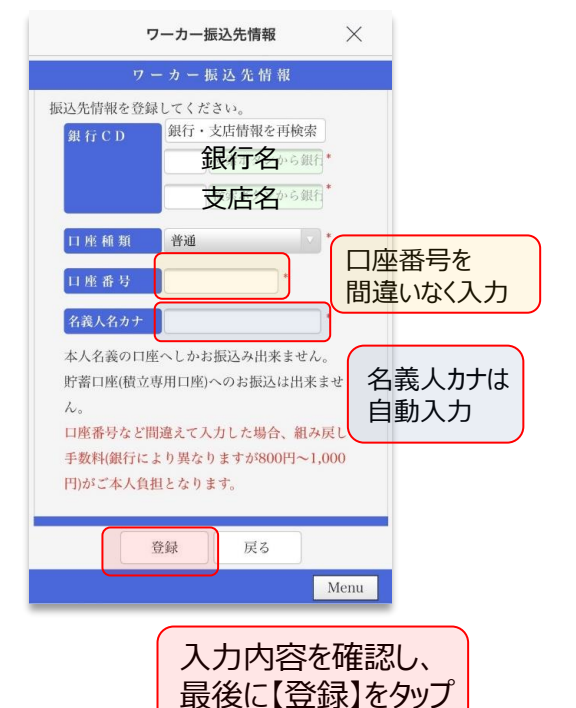

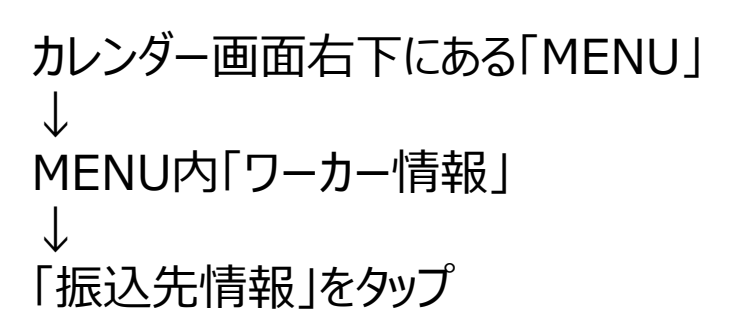

入力について不明点がある場合、問 い合わせは登録オフィスまで。 口座変更を行った場合、必ずオフィス へ電話連絡を入れること。

#### ☞注意

口座番号・名義人名が間違っていた 場合、指定日に振り込まれません。 必ず入力間違いがないか確認してく ださい。

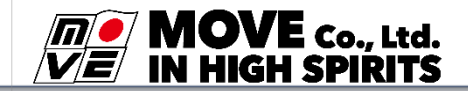

## スケジュール登録方法

#### ▶スタッフメニューから

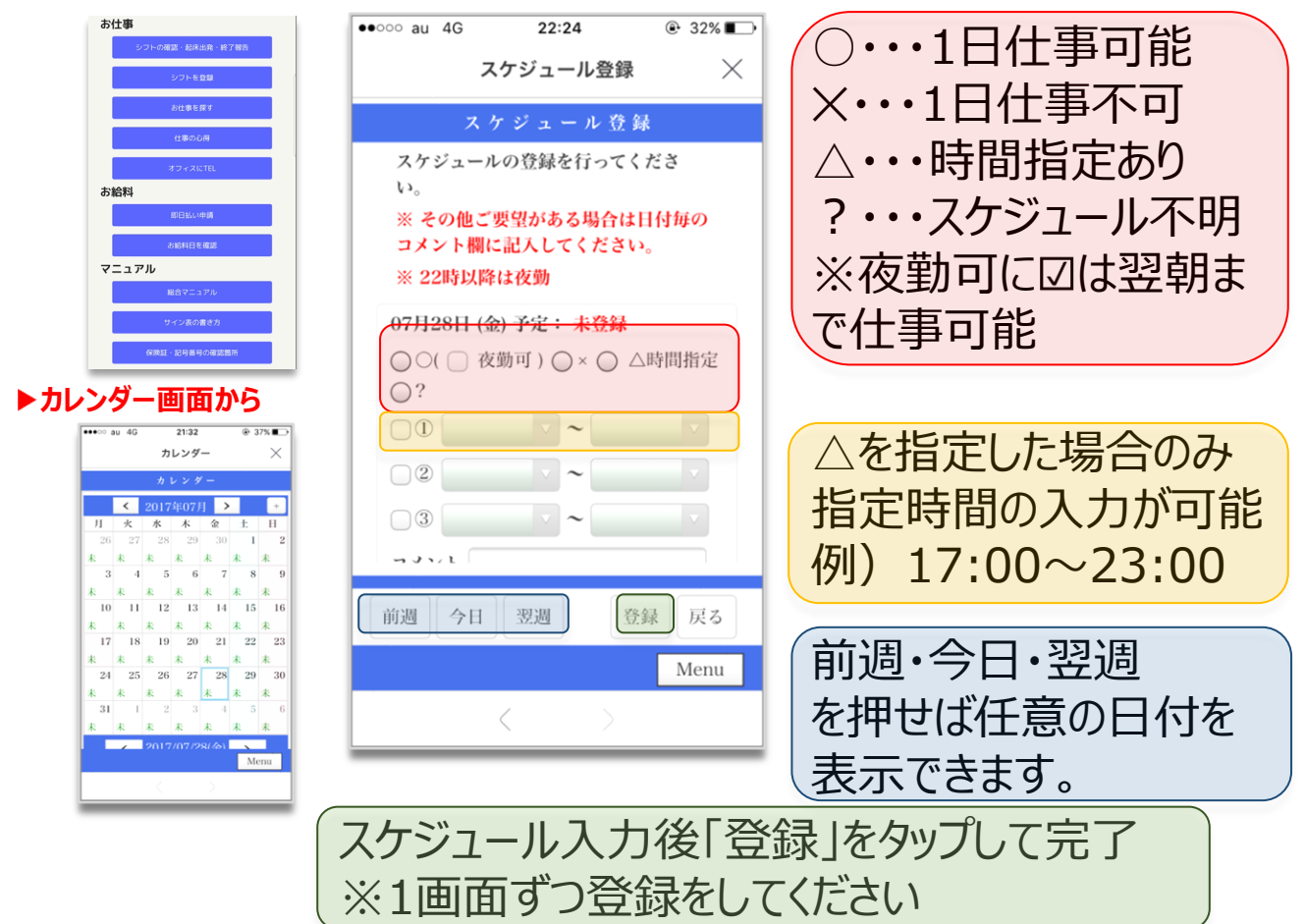

### ☞注意

お仕事情報ページから案件に申込む場合も、 電話にてお仕事に応募される場合も必ずスケジュール 入力を済ませてから応募してください。

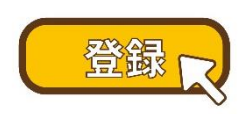

スケジュール入力は最低でも 1週間先まで入力しましょう!

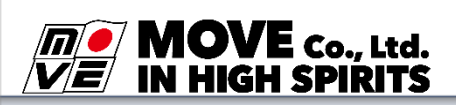

# お仕事情報ページからの申込方法

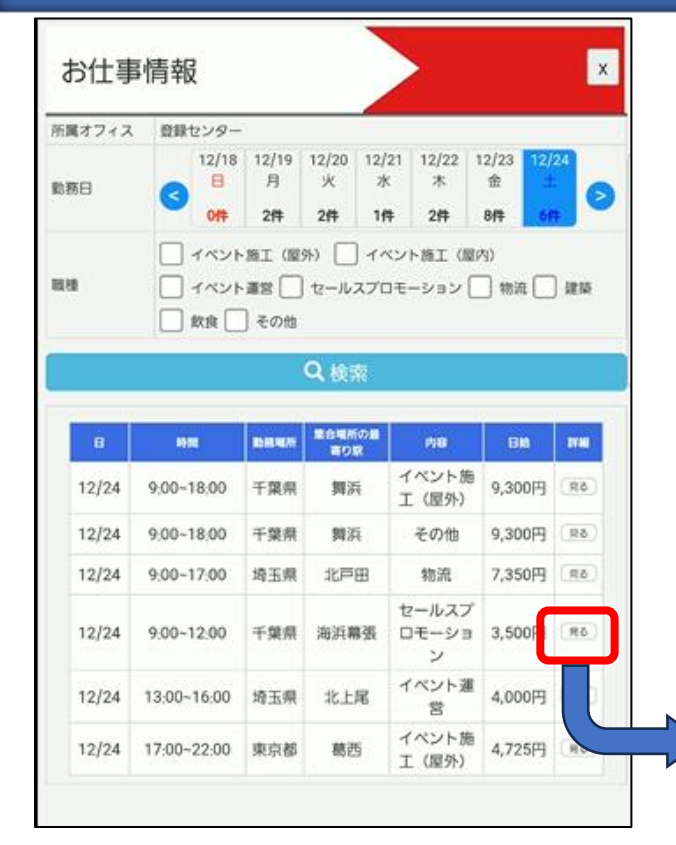

### 詳細情報を確認して、申し込む をタップします。

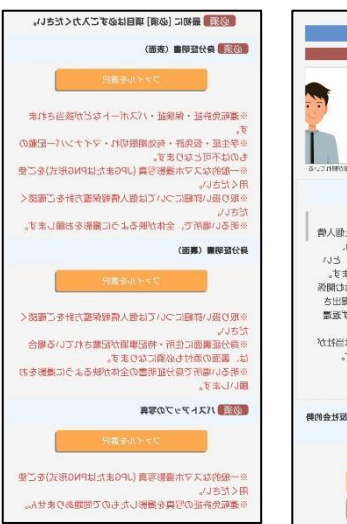

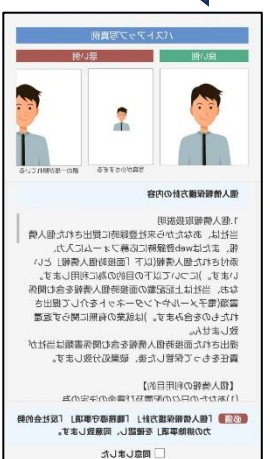

日本の日本になり

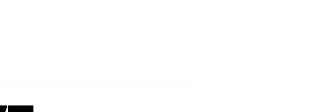

働きたい日付をタップすると、その 日に応募できるお仕事の一覧が でてきます。 気になるお仕事があれば詳細を 「見る」ボタンをタップ

| ► ht              | お仕<br>tps://general-ma               | 事詳細<br>nagement-web.com                                                            | ×                                                                               |
|-------------------|--------------------------------------|------------------------------------------------------------------------------------|---------------------------------------------------------------------------------|
| 03月24日(日<br>昼からの( | ) 勤務場所: フ<br>仕事<12開                  | アクトアモーレ<br>寺~>                                                                     | 短時間<br>4月1日<br>以内                                                               |
| ▶ 給与              | 4,400円                               | 時給1,100円×実働曲<br>通費(+遠方等、名<br>当)<br>※税区分:乙 200円<br>円<br>甲は源泉<br>表を確認<br>※高校生は時給1,10 | <ul> <li>時間 +交</li> <li>種手</li> <li>し、丙 0</li> <li>数収税額</li> <li>00円</li> </ul> |
| 内容                | セールスプロモーシ<br>消毒/配布時も手袋(              | マヨン チラシ配布 ※店舗出入り<br>昔りて要着用                                                         | の際は要                                                                            |
| 時間                | 集合時間 ・高槻<br>勤務時間 ・12:00~             | 11:30<br>16:00 (実働4.00時間)                                                          |                                                                                 |
| 服装                | 黒パンツorノーマ<br>給(赤ジャンバー、<br>髪厳禁        | ・ルジーパン・スニーカー/ユニ:<br>キャップ)※アクセ・ネイル・)                                                | フォーム支<br>過度な茶金                                                                  |
| 持ち物               | 腕時計【あれば白不                            | 「織布マスク】                                                                            |                                                                                 |
| 特記事項              | 登録オフィスに関わ<br>から) 全日程の内<br>です。未成年(18歳 | らず交通費600円支給(指定勤7<br>日指定日数以上勤務可能な方のみ<br>成未満)の就労には条件有。                               | 务日数 2日<br>.申込可能                                                                 |
| 一覧                | に戻る                                  | 申し込む                                                                               |                                                                                 |

初回申し込み時のみ、身分証 や本人画像のアップロードがあ ります。 【注意】 初回申し込み時は1案件しか 応募できません。

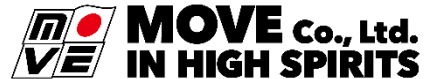

## お仕事情報ページの注意点

過度茶金髪禁止、アクセサリー着用禁止(ピアス・指輪等)、残業可 能性有(指定勤務日数2日から) 全日程の内、指定日数以上勤 務可能な方のみ申込可能です。未成年(18歳未満)の就労には条 件有。

(指定勤務日数2日から)という文言が入っている場合は、同じ場所でのお仕事が2日以上(または同日に2つの時間帯等) 続く為、その中で何日間対応できるのかを事前に確認させていた だきます。

**必ずオフィスに電話連絡をして日程の確認が必要**ですので、あらかじめご了承ください。

1日のみの応募の場合もオフィスにご相談ください。

※申込時のメールも電話連絡後に届きます

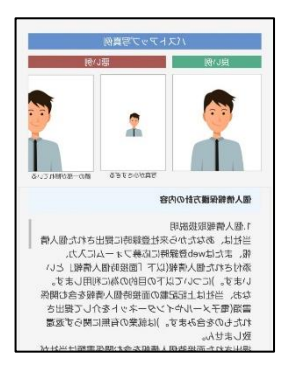

### 送信した身分証データに不備があった場合

住民票住所の確認が出来なかったり、顔写真 が不鮮明であったりした場合は、不備が解消さ れるまではお仕事の申込は完了しません。 その場合は 「【重要】身分証明書等の再送のお願い」 というメールが届きますので、ご確認をお願いい

というメールが通さますので、こ1唯認をの機たします。

### ムーヴから送られてくるメールについて info@gmh.co.jp は送信専用アドレスです。このアドレスに返信はできませんのでご 注意ください。

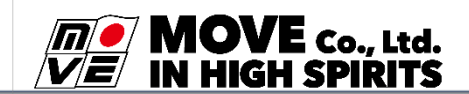

## 電話にて仕事に申込む方法

お仕事情報ページに希望にあった仕事がない場合や、 求人に掲載されていた仕事がどの案件かわからない場 合は**担当オフィスに電話でお問い合わせください。** また、お仕事情報ページに掲載されていない仕事の 紹介は電話のみでの受付となります。

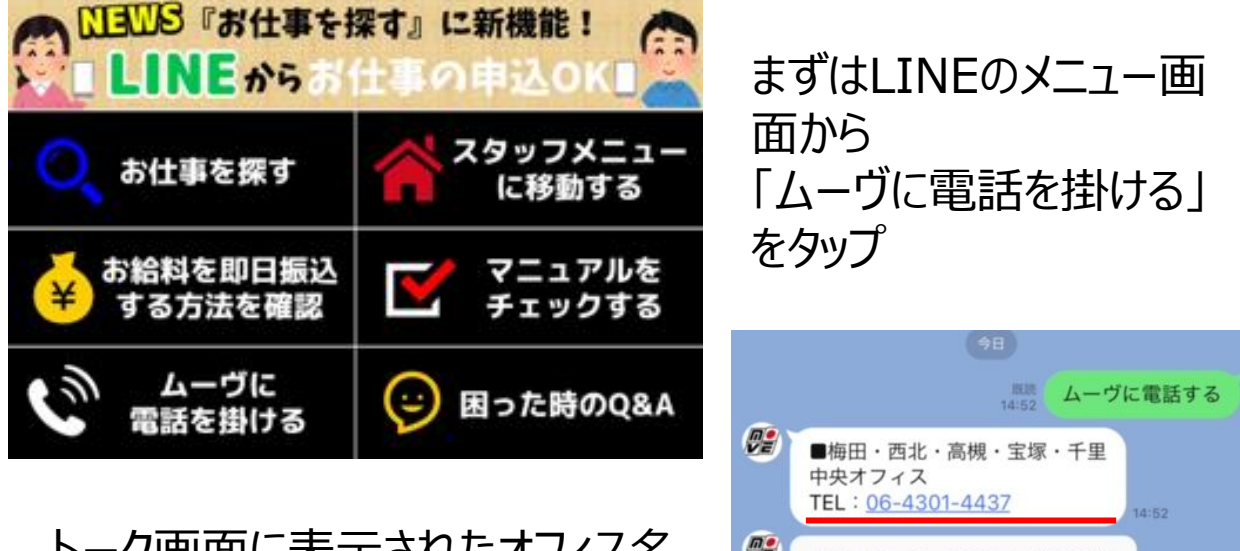

トーク画面に表示されたオフィス名 と電話番号があなたの登録オフィ スです。電話番号をタップすればオ フィスに電話ができます。

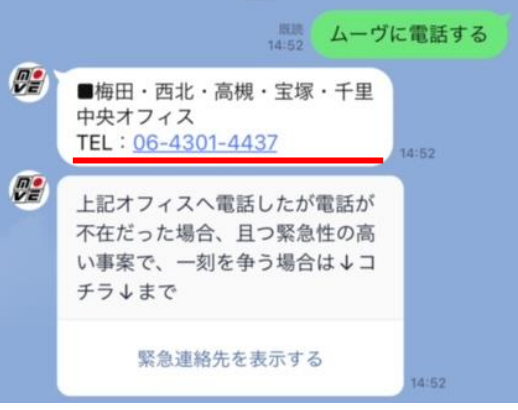

早朝・夜間対応(19:00~10:00)の番号

### 052-565-1513

上記時間帯は下記番号からも着信がある可能性がありますので、 電話帳への登録をお願いします。

## 申込からお仕事当日までの流れ

### ①ムーヴから以下の件名のメールが届きます。

- ・【重要】本登録完了のご連絡
- ・【重要】まだお仕事は確定しておりません。
- ※2回目からの申込時は本登録完了のご連絡は届き

ませんので注意してください。

メールの本文を確認してください。

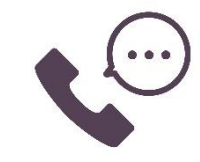

②オフィスからお仕事に入る前の確認の電話がきます。

仕事の内容や服装や持物の確認の連絡が入ります。 お仕事前日までに電話が繋がらない場合は、キャン セルされることもあるので、必ず電話で確認しましょう。

③スケジュール画面からアラーム設定をしてください。

お仕事前日の13:00までに登録されない場合は、 自動キャンセルされます。ご注意ください。

☞詳しくは22Pで確認

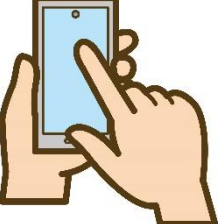

④口座登録をお願いします。

お仕事前日までにスケジュール画面から口座の登録 をお願いします。

☞詳しくは6Pで確認

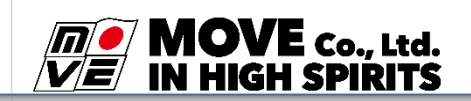

### 申込からお仕事当日までの流れ

### ⑤当日の朝、アラーム設定した時間までに起床します。

当日の朝、起きたらスケジュール画面を開いて起床

アラームの解除をお願いします。

☞詳しくは22 Pで確認

### ⑥準備が出来たら出発アラームの解除をします。

出発時間までに出発アラームの解除をしてください。 起床・出発ともに設定した時間を過ぎると下記の番 号から着信が入りますのでご注意ください。

■ 電話番号①:0800-123-6105
 ■ 電話番号②:0800-123-6177

電話が掛かってきた場合は、音声ガイダンスに従って、 解除操作をしてください。

### ⑦公共交通機関を使って集合場所に向かいます。

指定の集合場所に到着したらリーダーに連絡をして 合流しましょう。遅延などのアクシデントがあった場合 は必ずオフィスへ連絡しましょう。

12

⑧1日元気にお仕事頑張りましょう!

E Co,

### 服装規定

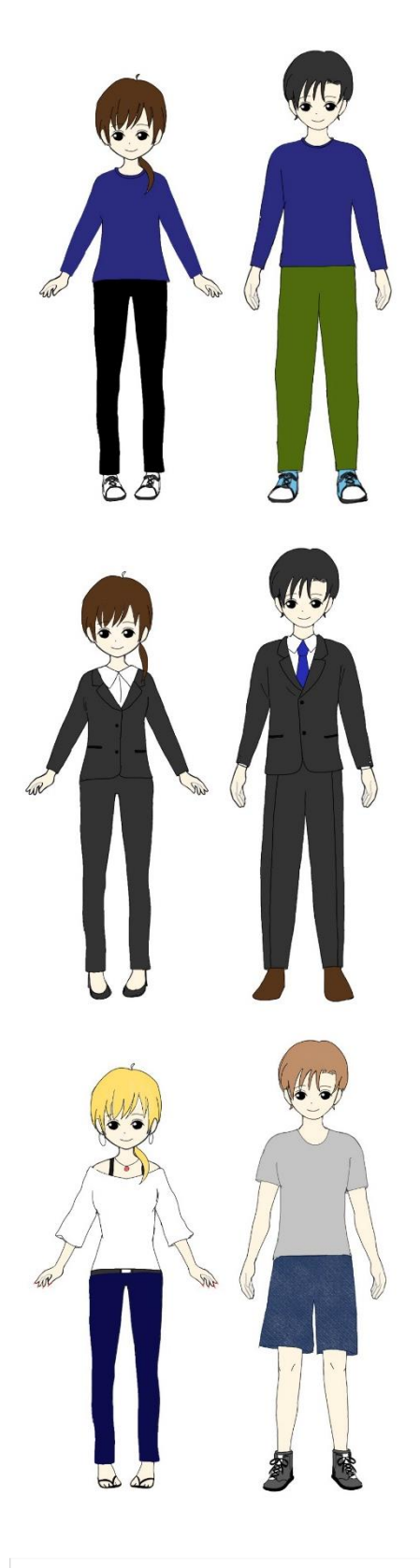

MOVE Co., Ltd.

1. 基本スタイル ムーヴの制服(初勤務時に貸与します) ※場合によっては制服以外のこともあります チノパン(黒・紺・茶系など派手でない色) 派手でないスニーカー

#### ヘルメットや安全靴が必要な場合はオフィスで貸 出されますので、確認してください。

2. スーツスタイル
(男性)
黒・紺基調のスーツ
無地の白ワイシャツ
黒・茶系の革靴
(女性)
黒・紺基調のスーツ
無地の白ワイシャツ・白ブラウス
黒・茶系の革靴(パンプス・ローファー等)

#### 3. 禁止スタイル 1・2以外は基本的に禁止

ピアス・ネックレス等のアクセサリー類の着用禁止 ジーパンやスウェット、ニッカポッカ等、指定の服装以 外は禁止 サンダル・ブーツ・クロックス等の靴 禁止

お仕事詳細の服装をよく確認しましょう!

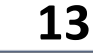

持物について

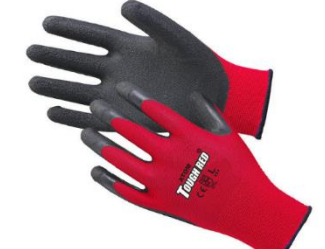

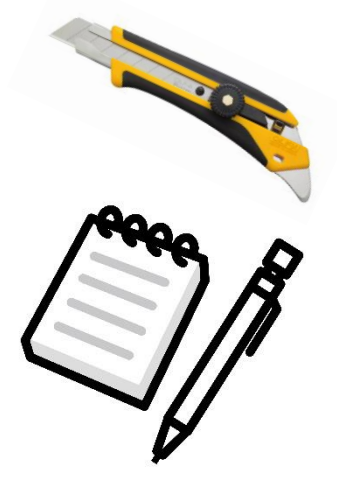

ラバー付軍手 ※指先だけラバーのものは<mark>不可</mark>

開梱カッター(安全カッター) はさみ・カッター ※作業内容により異なります

メモ帳・筆記用具

カッパ ※雨天時の作業に必要です

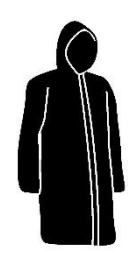

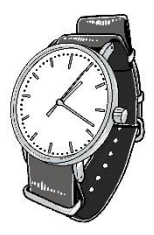

腕時計 ※運営のお仕事などで使います

作業完了確認表 **※リーダーのみ必要です** 

| 20 - 27 - C                      | 全正当時から見                                          | 10 分 分 ~<br>約 30 ~<br>約 30 20 第 4 7 2 2 第 5 1<br>約 30 2 2 2 2 2 2 2 2 2 2 2 2 2 2 2 2 2 2 | B 5)    |
|----------------------------------|--------------------------------------------------|-------------------------------------------------------------------------------------------|---------|
| 改 篇                              |                                                  |                                                                                           |         |
| お客被名                             |                                                  |                                                                                           |         |
| 請求名                              |                                                  |                                                                                           |         |
| 9-9-                             |                                                  |                                                                                           |         |
| x915-                            |                                                  |                                                                                           |         |
| メンバー<br>海豚ぶ入戦                    | 0                                                |                                                                                           |         |
| メンバー<br>酒校ぶ入園<br>高専時間            | 0<br>第・30分・60分・90分                               | その旧時間で同く                                                                                  | 51312#W |
| メンバー<br>海校の入園<br>高事時間<br>198531期 | 0<br>第 - 30分 - 60分 - 90分<br>時<br>1584年1538-0147. | その他的角を用す                                                                                  | 51312#W |

**必ず仕事前日に忘れ物がないかを確認しましょう!** 上記以外の持物については仕事の詳細欄を確認してくだ さい。**不明点は所属オフィスにお問い合わせください。** 

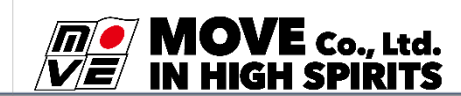

### 給与規定

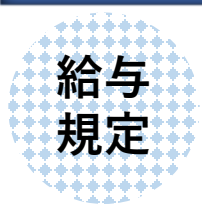

給与の計算方法は基本的に通知記載の開始時間から終了時間までを計算いたします。

※給与は作業確認票記載の時間が対象となり、支給 単位は30分単位となります。

※仕事先までの往復移動時間、準備時間、休憩時間 は拘束時間ではない為対象となりません。

※終了時間前にお仕事が終了した場合、終了した時 間で計算する場合があります。

※最低保証時間は3時間です。

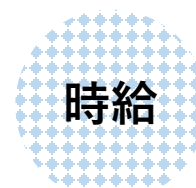

基本時給: 1,100 円~

登録オフィスの最寄駅からお仕事先最寄駅までの実費 交通費を給与と合算支給

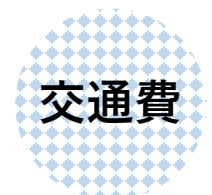

※バス・タクシーを使用する場合は必ずオフィスから連絡があります。その場合は実費交通費を支給します。

無断で使用したバス・タクシー代は支給されませんのでご 注意ください。

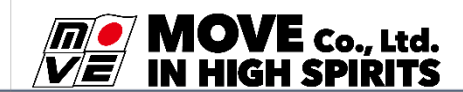

### 給与規定

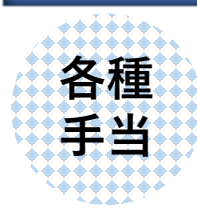

【深夜労働】

午後10:00~午前5:00の間に就労した場合、時給 25%割増

【時間外労働】 法定労働時間8時間を超えて就労した場合、超過 時間は時給25%割増

【遠方手当】 現場までの移動時間に応じて手当を支給

【運転手当】 ムーヴ手配の車両を運転した場合は別途手当を支給

【宿泊手当】 前泊・中泊・後泊が発生した場合は一泊につき別途 手当を支給

【その他手当】

現場により手当が発生する場合は登録オフィスより説明 があります。

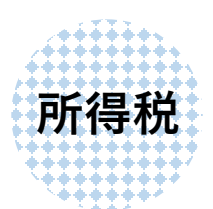

【所得税】

国税庁『給与所得の源泉徴収税額表』(日額表)に 基づき所得税がかかります。

※ムーヴで初めてのお仕事より2ヶ月間は「丙」 以降は「甲」又は「乙」に変更になります。 ※「甲」への変更には、所属オフィスへ「扶養控除等申 告書」の提出が必要です。

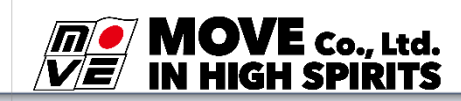

### 給与振込方法

週2回払い 【りそな銀行】【三井住友銀行】【ゆうちょ銀行】 振込日 「日曜日締め平日5日後」と「水曜日締め平日5日後」 ※黄緑色

週1回払い 上記以外の銀行

※黄色

振込日 「日曜日締め平日5日後」

| 給与振込カレンダー |                                               |    |                    |                     |                                               |    |  |  |  |
|-----------|-----------------------------------------------|----|--------------------|---------------------|-----------------------------------------------|----|--|--|--|
| B         | 月                                             | 火  | 水                  | 木                   | 金                                             | ±  |  |  |  |
|           | 1                                             | 2  | 3                  | 4                   | 5                                             | 6  |  |  |  |
| 7         | 8                                             | 9  | 10 振込日<br>【1~3日分】  | 11                  | 12 振込日<br>【4~7日分】<br><mark>【1~7日分】</mark>     | 13 |  |  |  |
| 14        | 15                                            | 16 | 17 振込日<br>【8~10日分】 | 18                  | 19  振込日<br>【11~14日分】<br><mark>【8~14日分】</mark> | 20 |  |  |  |
| 21        | 22<br>祝日                                      | 23 | 24                 | 25 振込日<br>【15~17日分】 | 26                                            | 27 |  |  |  |
| 28        | 29 振込日<br>【18~21日分】<br><mark>【15~21日分】</mark> | 30 |                    |                     |                                               |    |  |  |  |

※お給料の締め日以降に、祝日や祭日がある場合は振込日がずれますのでご注意ください。 また、年始年末など会社休業の場合はお給料日が変更になります。

※無断欠勤・当日のお仕事のキャンセルを行った場合、振込前のお給料の支払いはオフィス での手続き後となります。ご注意ください。

※毎月の給料振込カレンダーは、カレンダーマーク▶右下MENU▶その他『給与振込カレンダー』またはLINE トーク画面:下スタッフメニュー▶お給料日を確認から確認ができます。

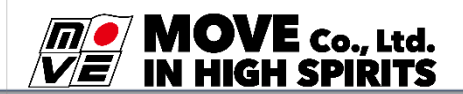

## 即日振込方法

●振込日:月-日曜日
 ※申請から5分ほどで振込が完了します
 ●申請・振込時間:24時間

- ※日・水曜日の申請は23:59まで
- ●即日振込手続き料:振込先がセブン銀行の場合55円/回、

セブン銀行以外は165円/回

●振込金額:

(当初所定時間×時給)+(ランク等お仕事前から予定されている手当)-(所得税)-(手続き手数料)

※残りの(交通費)+(残業分のお給料)+(残業手当等のお仕事終了後 に金額が確定する手当)--(所得税の加算額)は、通常のお給料日に振込で 支給します。

操作方法

#### ☞カレンダー画面から

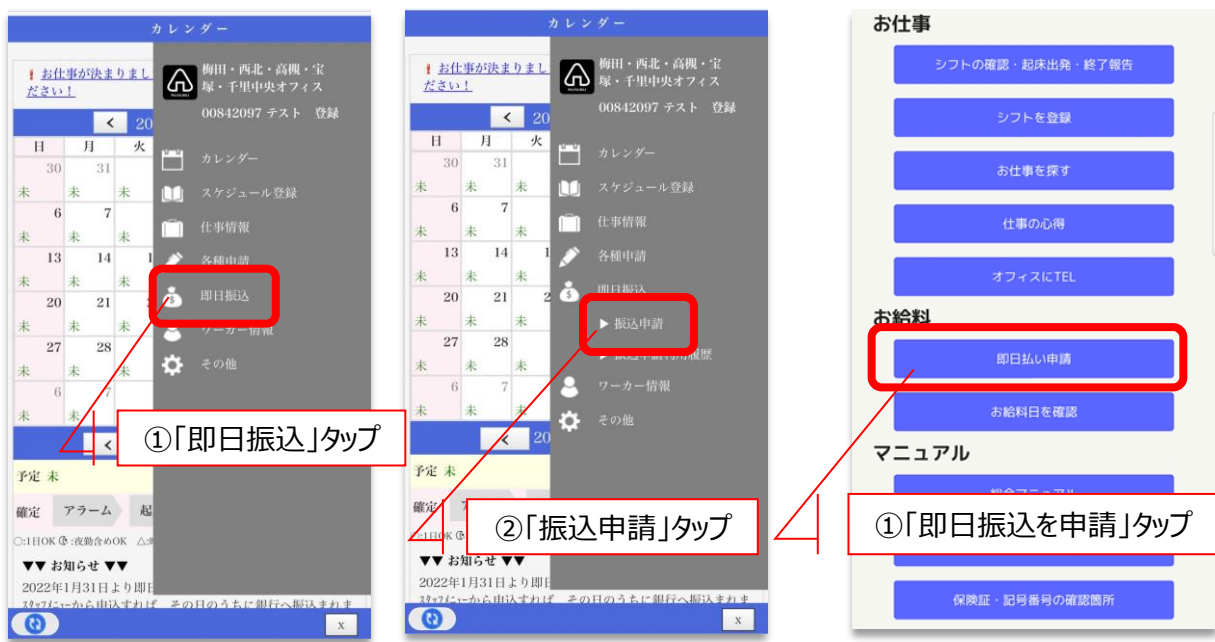

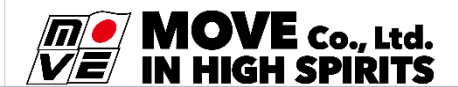

☞ スタッフメニューから

# 即日振込方法

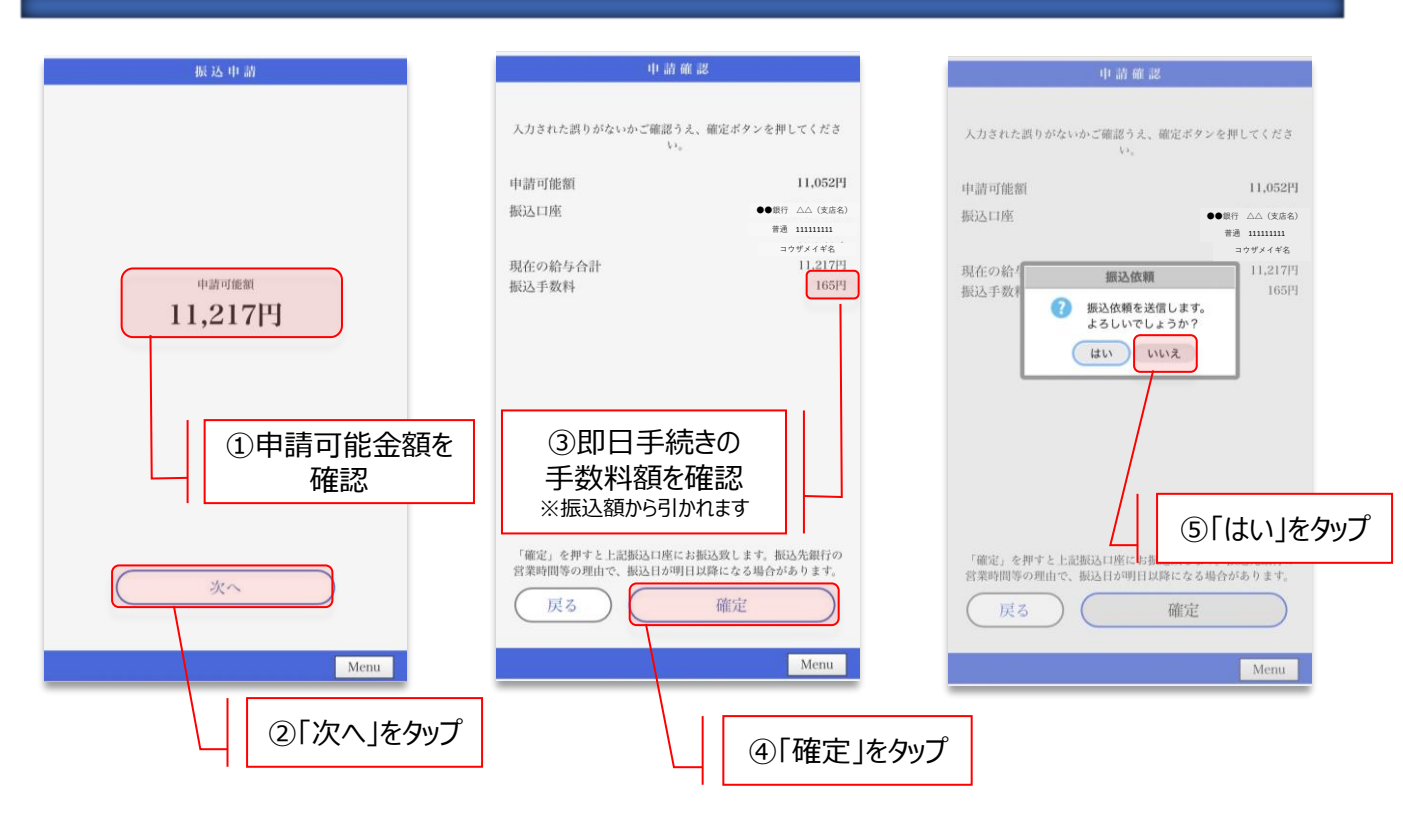

☞注意

即日振込サービスは終了報告が完了した現場のみ 支払いが可能となります。

当日に2つの現場があった場合は2現場目終了後に支 払い可能となります。

即日振込は元々の終了予定時間をすぎないと申請 できませんので注意してください。

水曜・日曜の夜勤の場合、お給料日の締め日の為、即日振込は不可となります。

詳しくは担当オフィスまでお問い合わせください。

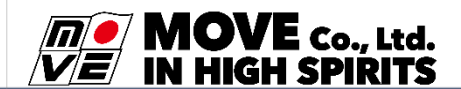

# お仕事情報詳細確認

#### ☞カレンダー画面から

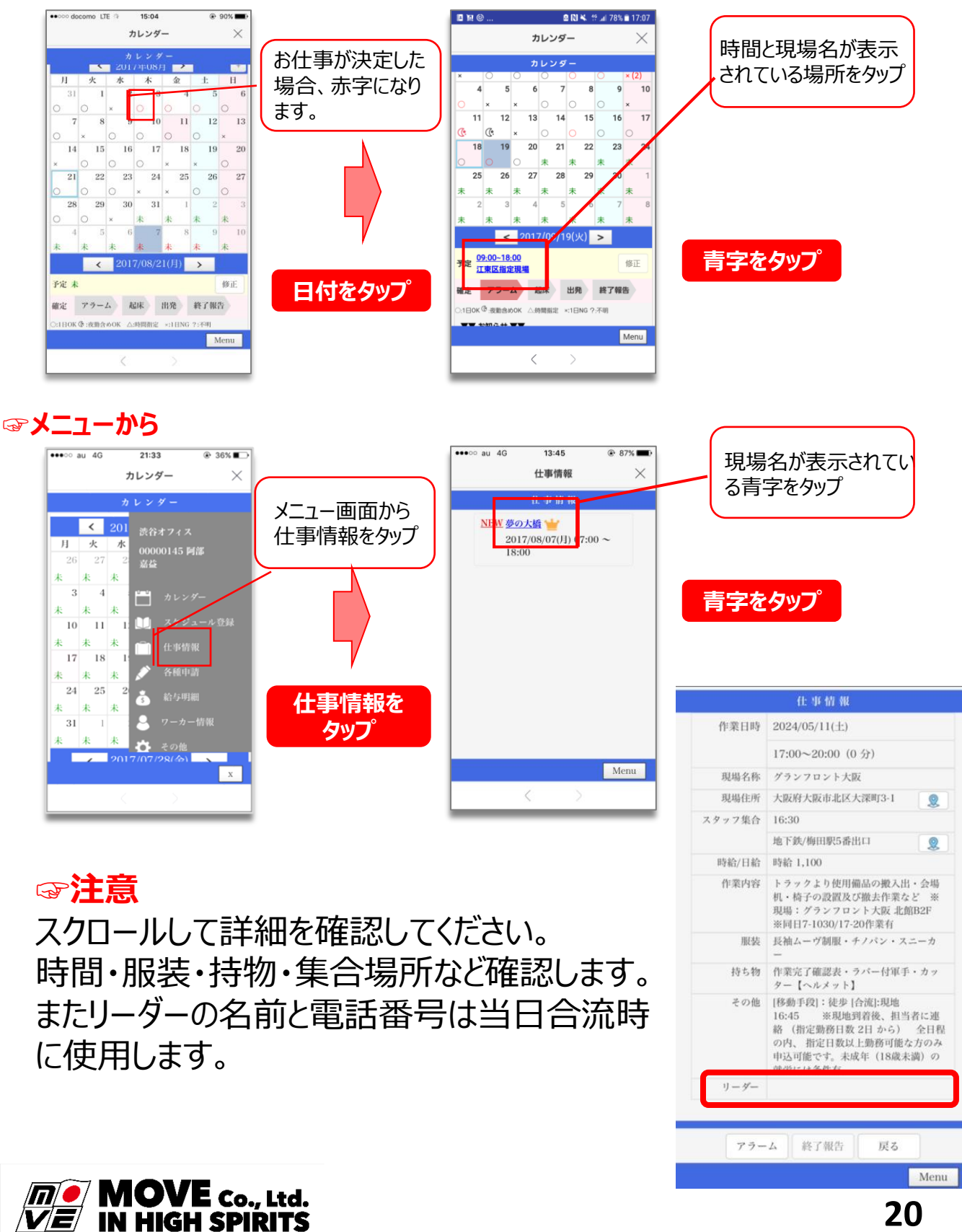

### アラーム設定(起床・出発時間登録)

### お仕事情報詳細を確認したら、その画面からアラーム (起床出発時間登録)を行ってください。

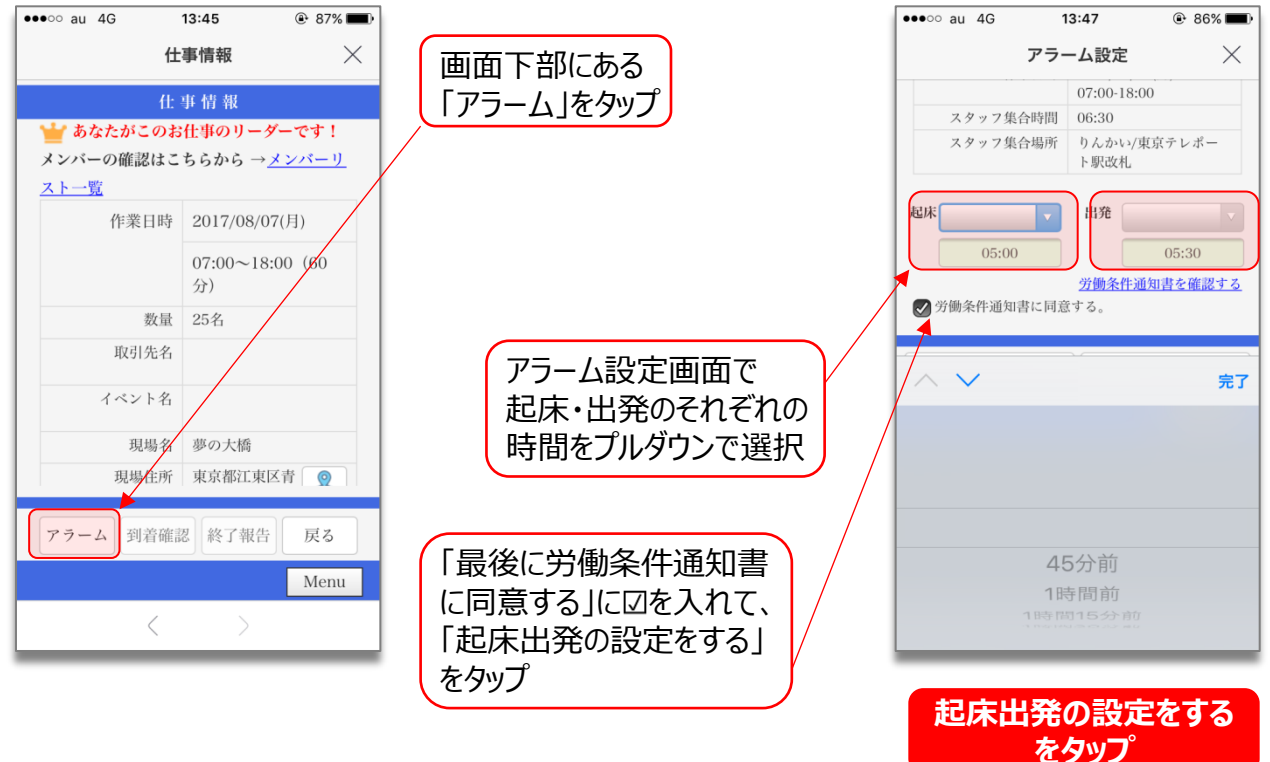

#### ☞<mark>注</mark>意

# 起床・出発の時間は必ずご自身で当日の仕事に間に合う時間を検索してから設定してください。

初回設定時は60分以内なら再設定が可能です。 それ以降に変更する場合はオフィスまで連絡してください。

※起床は60分前~4時間前 出発は45分前~3時間45分前までしか設定できません

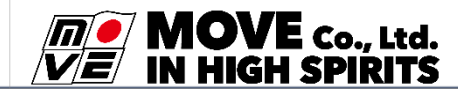

## 起床·出発時刻 解除方法

### お仕事当日、起床時間・出発時間が近くなったら カレンダー画面を開きます。

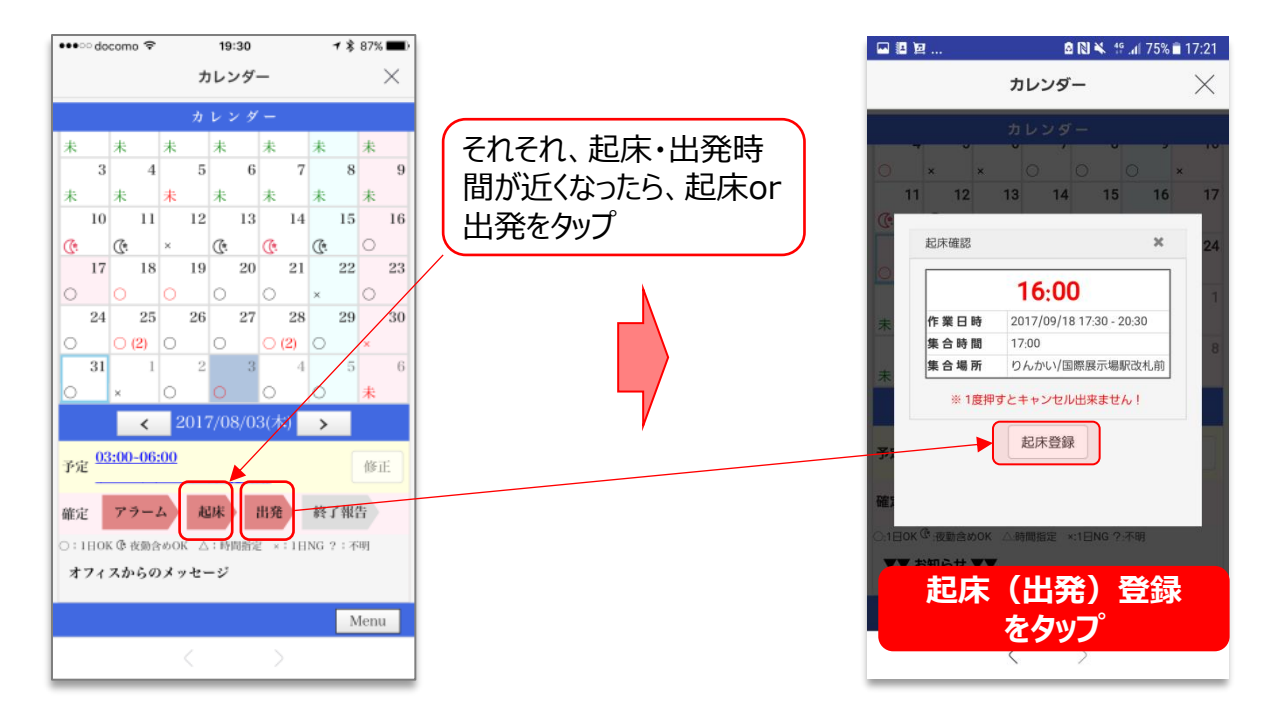

☞注意

必ず、ご自身が設定した時間までに解除しましょう!

設定時刻までに解除していない場合 以下の「0800」から始まる電話番号から、確認の電話が掛 かってきます。 電話が掛かってきた場合は、音声ガイダンスに従って、解除操 作をしてください。

◎ 電話番号①:0800-123-6105 ◎ 電話番号②:0800-123-6177

※①②とも発信専用番号(着信不可)のため、ムーヴに電話を掛けたい場合は、所属 オフィス電話番号に電話をしてください。

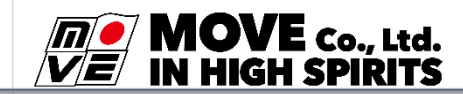

### お仕事が終わったら、すぐに終了報告を提出します

### ※即日振込サービスは終了報告提出後、利用できます

休憩、残業は基本30分単位です。 ※お仕事によっては15分単位の場合があります。

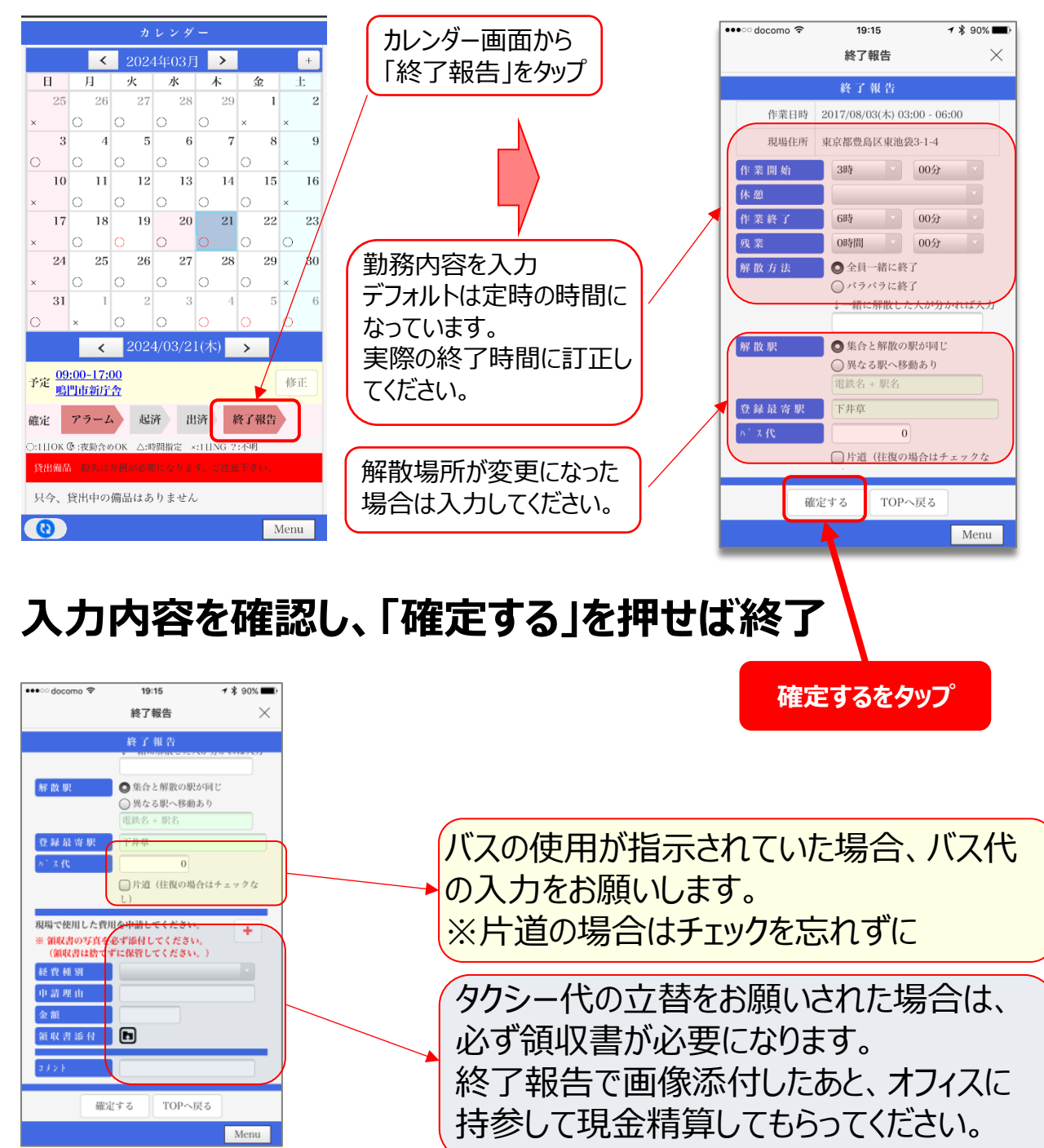

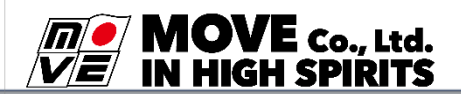

## お仕事に関わる注意事項

前日の仕事情報確認 集合場所、持ち物の確認しましょう。 不明点、疑問点があれば登録オフィスへ連絡して下さい。

集合場所に到着したらリーダーと合流

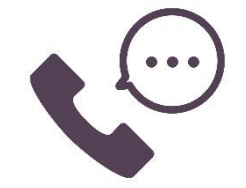

集合場所に到着したらリーダーと合流してください。

リーダーに電話がつながらない場合はすぐに登録オフィスへ電話して下さい。

怪我や物損

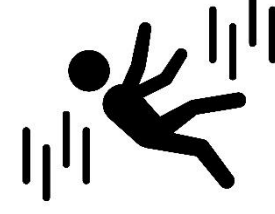

●怪我をした場合

【その場で担当者へ報告】 【ムーヴリーダーへ報告】 【登録オフィス へ連絡】

我慢をしないですぐに報告して下さい。

☞当日連絡がない場合、その後の対応が難しくなる可能性があります

●物損が発生した場合

【その場で担当者へ報告】 【ムーヴリーダーへ報告】 【登録オフィス へ連絡】

すぐに報告してください。現場終了後、登録オフィスにて詳細をお 伺い致します。

※許可を取って写真を様々なアングルで撮影して下さい。 ☞当日連絡がない場合、その後の対応が難しくなる可能性があ

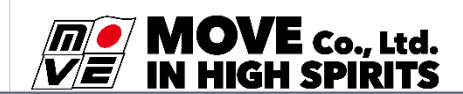

## お仕事に関わる注意事項

#### 終了報告

●終了報告はお仕事終了当日に行って下さい。
 ●不明点がある場合は登録オフィスへお問い合わせ下さい。

禁止事項
 ☞写真撮影
 ☞免許資格が必要な行為
 ☞写真・仕事情報等の投稿・拡散
 **禁止事項を遵守できない場合、** 損害賠償請求に発展する可能性が
 ございますのでご注意ください

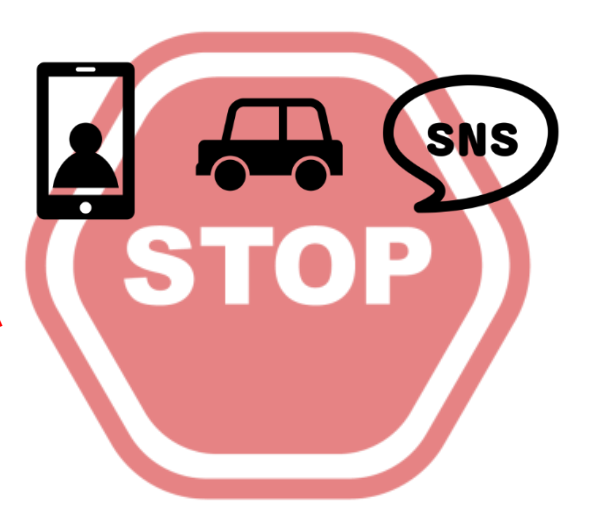

お客様より直接の予定確認

お客様と直接お仕事に関するやりとりをするのは禁止しております。 お客様より「明日も入れるか」等を聞かれた場合は、「事務所に 確認します」と伝えていただき登録オフィスへ連絡をして下さい。 またお客様より「直接アルバイトで働かないか」等の引抜行為が あった場合、丁重にお断りし登録オフィスへ報告して下さい。

遅刻

電車遅延等、公共交通機関に遅れがある場合は、登録オフィス へ、ただちに電話連絡して下さい。

LINE、メールでの報告は受付けておりません。

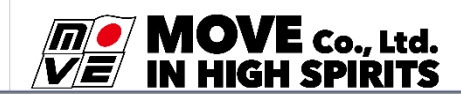

### オフィス営業時間案内

#### オフィス営業日・営業時間

名古屋オフィス : 月~日 10:00~19:00 大曽根オフィス : 月~土 10:00~19:00 ※日曜・祝日は名古屋オフィスから連絡があります

#### 所属オフィス連絡先(電話番号・メールアドレス)

CAS

本登録完了時のメールをご確認ください。 電話をかける際はLINEのメニュー画面から「ムーヴに電話を 掛ける」をタップすると連絡できます。

**金注意** 

ムーヴからメールが届くことがありますが、送信専用アドレスからの 送信になっています。

info@gmh.co.jp

こちらのアドレスは送信専用アドレスの為、返信されても返 答が出来ません。ご注意ください。

#### オフィス営業時間外の電話番号

早朝・夜間対応(19:00~翌10:00)の時間は **、**052-565-1513 から連絡がきます。あらかじめ連絡先の登録をお願いします・

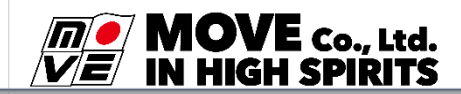